Excel 復習講座

【第16回分科会のテーマ: --Excel表作成の基本-】

技術評論社発行の『今すぐ使えるかんたん Excel2013』を参考書にしてエクセルの復習を します。対象は Excel2013 ですが、Excel2007~2016 でもほとんど違和感なく使えるはず です。今回は第2章を勉強します。

今回は、「表作成の基本」の以下10項目を演習します。

- 1. データ入力の基本
- 2. 同じデータの入力
- 連続データの入力
- 4. データの修正
- 5. セル範囲の選択

- 6. データのコピー・移動
- 7. 合計・平均の計算
- 8. 罫線
- 9. セル背景の色
- 10. 見出しの文字書式

【具体的内容:-Excel表作成の基本-】

各項目に付記している (ex SS16) 等は、参考書の Section 番号 (ex Section 16) です。

- データ入力の基本(SS16)

   サンプルファイル【第4四半期地区別売上\_monoxisx】を開く。
  - ① データを入力する
  - ② 「、」や「¥」、「%」付きの表示形式で数値を入力する
  - ③ 日付の表示形式で入力する
  - ④ データを続けて入力する
- 2. 同じデータの入力 (SS17)
  - ① 同じ列にある文字列を入力する
  - ② 同じ列にある文字列を一覧から選択して入力する

## 3. 連続データの入力 (SS18)

- ① 同じデータをコピーする
- ② 連続するデータを入力する
- ③ 間隔を指定して日付データを入力する
- ④ オートフィルの動作を変更して入力する
- 4. データの修正 (SS19)
  - ① セル内のデータ全体を書き換える

- ② セル内のデータの一部を修正する
- ③ セルのデータをクリアする

## 5. セル範囲の選択(SS2O)

- ① マウスやキーボードでセル範囲を選択する
- ② 離れた位置にあるセルを選択する
- ③ アクティブセル領域を選択する
- ④ ワークシート全体を選択する
- ⑤ 行や列をまとめて選択する
- **6**. データのコピー・移動 (SS21)
  - ① データをコピーする
  - ② ドラッグ操作でデータをコピーする
  - ③ データを移動する
  - ④ ドラッグ操作でデータを移動する

## 7. 合計・平均の計算(SS22)

- ① 連続したセル範囲のデータの合計を求める
- ② 離れた位置にあるセルに合計を求める
- ③ 複数の列や行の合計をまとめて求める
- ④ 平均を求める
- 8. 罫線 (SS23)
  - ① <罫線>ボタンを利用して罫線を引く
  - ② <罫線>ボタンを利用して斜線を引く
  - ③線のスタイルを指定して罫線を引く
  - ④ <セルの書式設定>ダイアログボックスを利用する
- 9. セル背景の色(SS24)
  - ① セルの背景に<標準の色>を設定する
  - ② セルの背景に<テーマの色>を設定する
- 10. 見出しの文字書式設定(SS25)
  - ① 見出しの文字列を太字にする
  - ② 見出しの文字列を中央揃えにする

以上

≪参考書≫

【今すぐ使えるかんたん Excel 2013】

https://gihyo.jp/book/2013/978-4-7741-5536-4

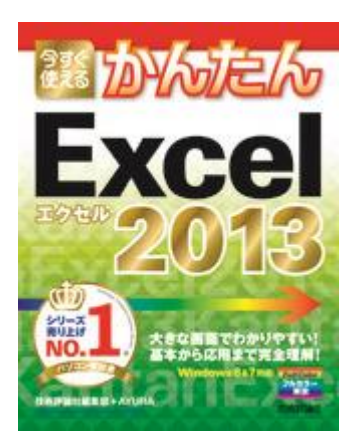

【今すぐ使えるかんたん Excel 2013 サポートページ】

本書のサンプルファイルをダウンロードできます。データは,圧縮ファイル形式 でダウンロードできます。圧縮ファイルをダウンロードしていただき,適宜解凍し てご利用ください。

≪サンプルファイル≫

https://gihyo.jp/book/2013/978-4-7741-5536-4/support